Institut de Recherche pour le Développement

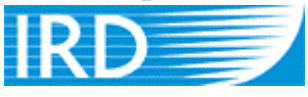

Unité de Recherche RAP Réponses Adaptatives des populations et des peuplements de Poissons aux pressions de l'environnement

# Pêches expérimentales en Afrique de l'Ouest

# **MANUEL UTILISATEUR**

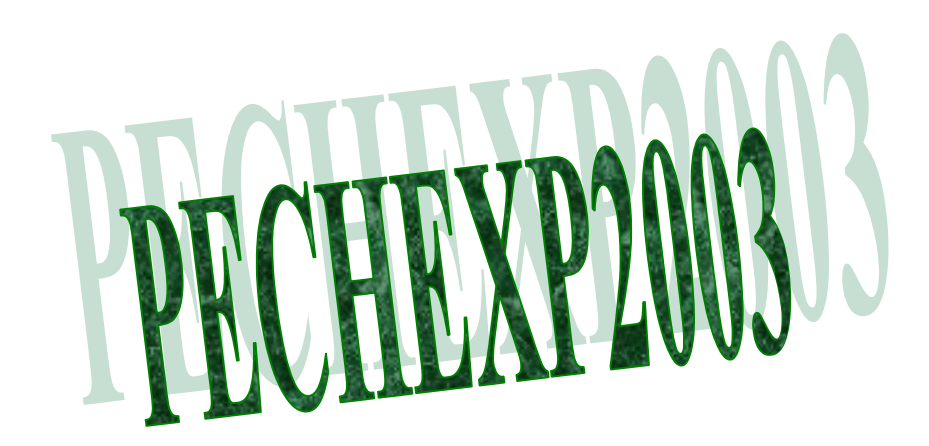

Elisabeth Ndiaye, Monique Simier, Jean-Marc Ecoutin

Décembre 2003 - Dakar

# <u>Plan</u>

| Intro | oduction                                      | 3  |
|-------|-----------------------------------------------|----|
| 1.    | Localisation de l'application                 | 3  |
| 2.    | Module de gestion                             | 5  |
| 2.1.  | Menu Nouvelle base de saisie                  | 5  |
| 2.2.  | Menu Gestion                                  | 7  |
| 2.3.  | Menu Administrateur                           | 8  |
| 2.4.  | Sous-menu Extraction de campagne (sans supp.) | 8  |
| 3.    | Module de saisie                              | 9  |
| 3.1.  | Choix et archivage du fichier de saisie       |    |
| 3.2.  | Saisie nouvelles données                      | 10 |
| 3.3.  | Etats                                         | 13 |
| 4.    | Module d'exploitation (RAPetou)               | 14 |
| 4.1.  | Etude population                              | 15 |
| 4.2.  | Etude peuplement                              | 16 |

# **Introduction**

Le logiciel Pechexp2003 gère les bases de données issues des pêches expérimentales réalisées en Afrique de l'Ouest depuis environ 25 ans, dans le cadre de programmes de recherche Orstom, puis IRD portant sur les peuplements de poissons des zones estuariennes, lagunaires et lacustres. Ce logiciel a été développé dans le cadre de l'UR R070 (RAP) de l'IRD, en vue d'harmoniser les données existantes, de permettre la saisie des nouvelles données acquises par l'UR et de fournir un outil d'exploitation convivial. Pechexp signifie <u>Pêche Exp</u>érimentale et 2003 est l'année de création de l'application. Ce produit a une structure subdivisée en trois modules indépendants :

- ➤ La gestion
- ➤ La saisie
- ➤ L'exploitation

L'administrateur de la base de données a accès aux trois modules. L'opérateur de saisie n'utilise que la partie saisie et les autres utilisateurs de Pechexp2003 n'ont accès qu'à la partie exploitation.

# 1. Localisation de l'application

<u>Comment démarrer l'application Pechexp2003 (version administrateur et opérateur de saisie) ?</u>

- Menu Démarrer / Programmes / Pêches expérimentales / Pechexp2003
- Ou C:\Pechexp\pechexp2003\Pechexp2003.exe

Au lancement de l'application, l'écran suivant s'affiche :

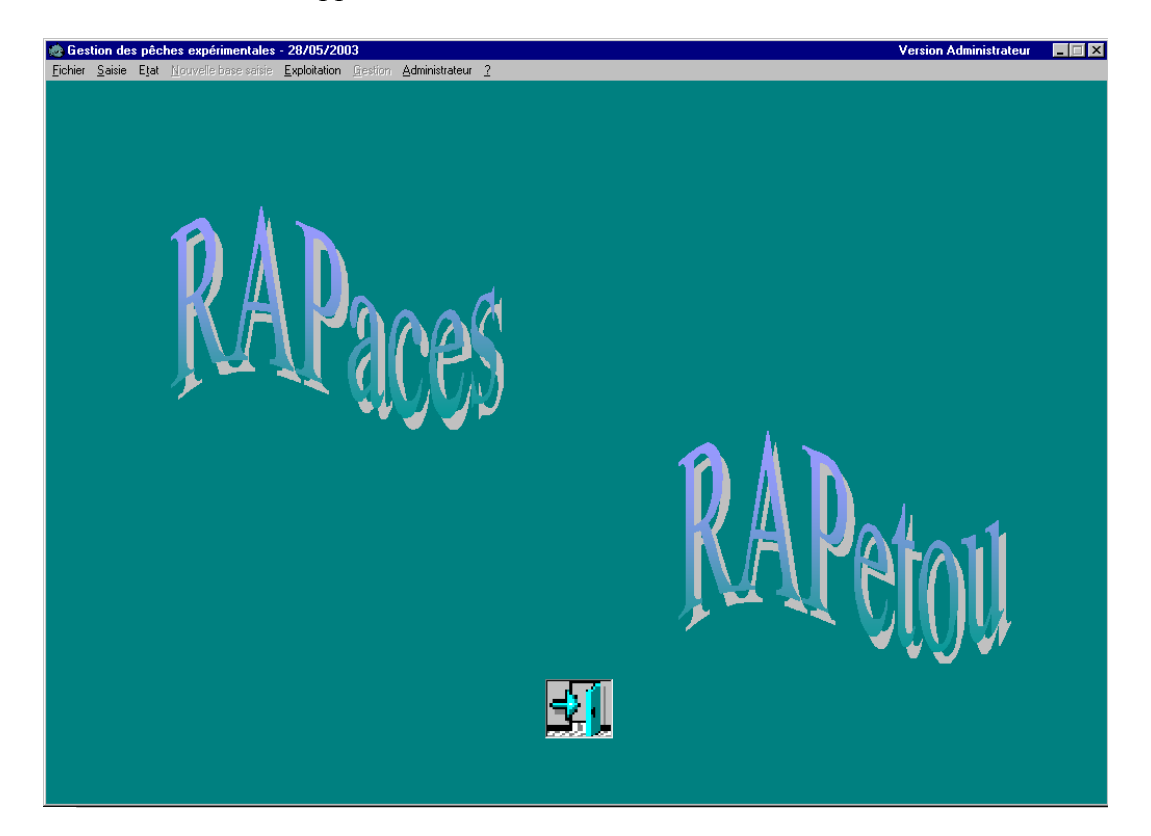

Cette fenêtre donne accès aux modules de saisie, de gestion et d'exploitation.

*RAPaces* (RAP - Acquisition Contrôlée d'Eléments Supplémentaires) représente le module de saisie de données.

*RAPetou* (RAP – Exploitation de Tables Organisée pour l'Utilisateur) indique le module d'exploitation des données à partir de la base générale ou de bases extraites pour l'étude des populations et des peuplements.

La barre de menu est constituée des items suivants :

- Fichier : Fermeture de l'application.
- **Saisie** : Choix d'un fichier de saisie, Saisie de nouvelles données et Archivage d'un fichier de saisie.
- **Etats** : Edition des états récapitulatifs de la campagne de pêche expérimentale en cours de saisie.
- Nouvelle base saisie (Administrateur): Création, intégration et extraction d'une base de saisie.
- **Exploitation** : Mise en œuvre de RAPetou et Extraction d'une campagne sans la supprimer de la base de référence (Administrateur).
- **Gestion** (Administrateur) : Accès à toutes les fenêtres de mise à jour des données relatives aux espèces, aux stations et aux coups de pêche.
- Administrateur : Accès à la connexion administrateur (par mot de passe), au journal et à la fenêtre de changement de mot de passe (Administrateur).
- ? : Accès à ce manuel utilisateur et aux informations système et sur l'application. Pour avoir accès au manuel utilisateur, il faut soit l'avoir sur son poste à l'emplacement « C:\Pechexp\Manuel\_Pechexp2003.doc », soit avoir accès au serveur Belair.

La porte au bas de la fenêtre permet de quitter l'application.

#### Comment démarrer le module d'exploitation de Pechexp2003 (version utilisateur) ?

- Menu démarrer / Programmes / Pêches expérimentales /Pechexp2003-RAPetou
- Ou C:\Pechexp\pechexp2003\RAPetou\Extraction.exe

Au lancement de l'application, l'écran suivant s'affiche :

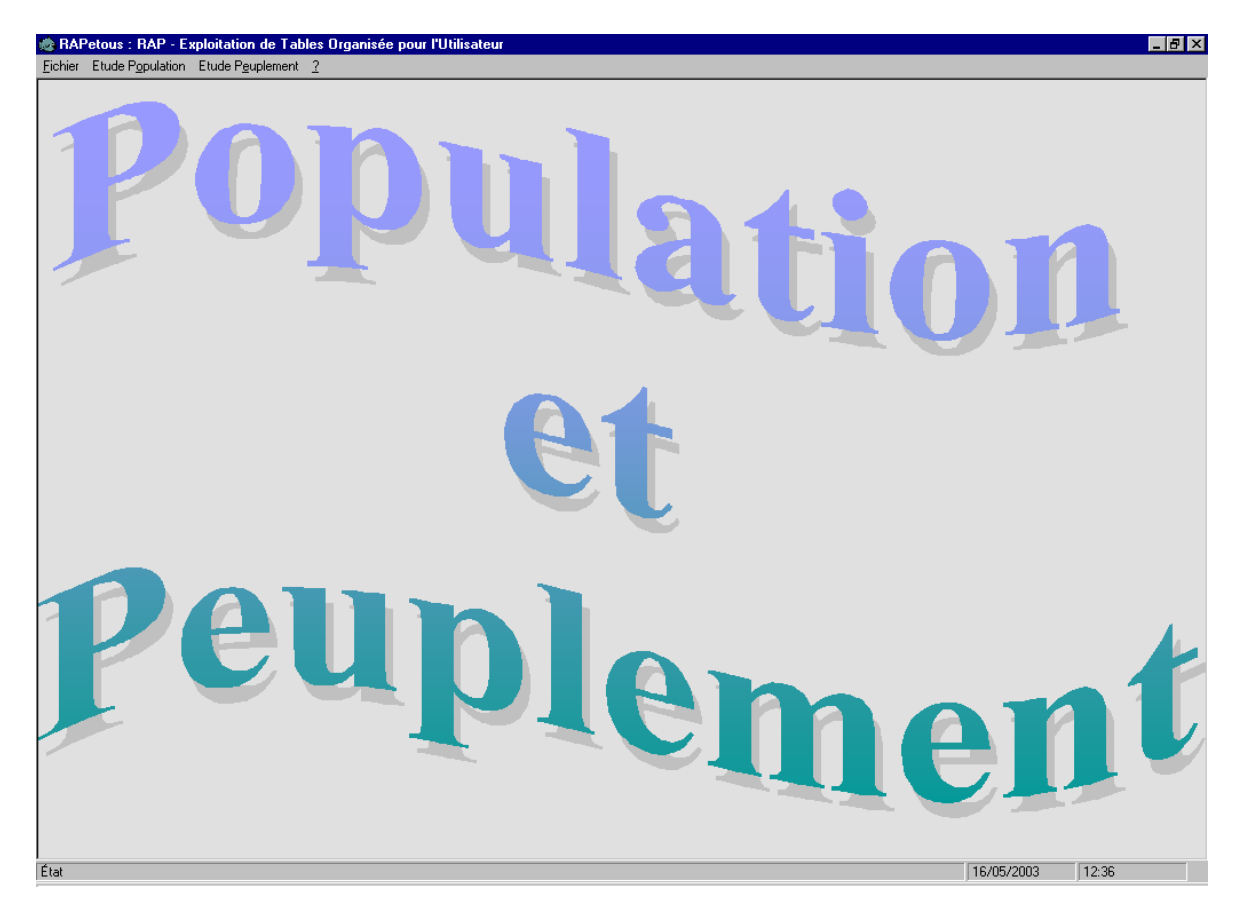

La barre de menu est constituée des items suivants :

- Fichier : Fermeture de l'application.
- Etude Population
- Etude Peuplement
- ? : Accès aux informations système et sur l'application.

#### 2. Module de gestion

Le module de gestion comprend les menus : Nouvelle base saisie, Gestion, Administrateur et le sous-menu Extraction de campagne (sans supp.) du menu Exploitation. L'administrateur gère la base de données de référence *C:\Pechexp\Exp2003\_bdd.mdb* qui regroupe l'ensemble des données historiques et récentes. L'acquisition des données nouvelles via le module de saisie se fait campagne par campagne, sur une base temporaire qui après correction et validation est intégrée à la base de référence.

#### 2.1. <u>Menu Nouvelle base de saisie</u>

#### Ce menu comporte 3 items : Création, Intégration et Extraction

#### *Création d'une base de saisie*

Pour chaque nouvelle campagne, la saisie se fait dans une base vierge de même structure que la base de référence. Dans cette base, les tables descriptives des coups de pêche, des paramètres environnementaux, des fractions pêchées, des informations biologiques sur les individus et leur contenu stomacal sont vides, tandis que les méta-tables (listes d'espèces, de stations, libellés...) sont à jour de la précédente campagne. Cette base est créée par l'administrateur dans un répertoire quelconque de sa machine. Elle devra être ensuite transférée sur le poste de saisie dans le répertoire de sauvegarde C: pechexp sauve bdd.

Les paramètres demandés pour une création de base de saisie sont : le nom du système (à partir duquel le nom du pays est rempli automatiquement), le numéro de campagne et le répertoire de destination du fichier.

| 🏟 Extraction base de saisie       | ×          |
|-----------------------------------|------------|
| Pays : Senegal                    |            |
| Nom sytème : Bamboung             | •          |
| N° campagne : 03                  |            |
| Destination : C:\Mes documents    |            |
| Choix des paramètres d'extraction | Ok Annuler |

#### Intégration

Après saisie par l'opérateur et validation du fichier de saisie, ce dernier est intégré dans la base de référence ; cette opération est effectuée par l'administrateur à partir du répertoire de sauvegarde *C:\pechexp\_sauve\_bdd*. La liste déroulante ne contient que les fichiers du répertoire de sauvegarde, pour éviter des erreurs sur le choix du fichier à intégrer. Durant l'intégration, une sauvegarde de sécurité du fichier de saisie est faite dans *C:\Pechexp\BaseIntegre*.

| 🌸 Intégration base de saisie | ×          |
|------------------------------|------------|
| Nom du fichier à intégrer :  |            |
| pechexp saisie Gambie1.mdb   | <b>T</b>   |
| ,                            |            |
|                              | Ok Annuler |
| Choix du fichier             |            |

#### Extraction ou suppression d'un fichier

Après intégration d'un fichier, il peut arriver que certaines données demandent à être corrigées. Cette extraction permet alors de récupérer le fichier intégré dans la base de référence avec une suppression des données de la base générale. Le fichier est retourné au répertoire de sauvegarde *C:\pechexp\_sauve\_bdd*. Seuls les fichiers dans

C:\Pechexp\BaseIntegre apparaissent dans la liste de choix et pourront ainsi être supprimés.

| 🎃 Extraction de campagne existante         | ×          |
|--------------------------------------------|------------|
| Nom du fichier à extraire de la base de ré | éférence : |
| pechexp_saisie_Saloum33.mdb                |            |
|                                            | Ok Annuler |
| Choix du fichier                           |            |

#### 2.2. Menu Gestion

Ce menu est subdivisé en 3 sous-menus : Espèces, Stations et Pêche.

Dans la partie **Espèces**, peuvent être mises à jour toutes les informations relatives aux espèces : nom, famille, ordre, catégorie écologique, catégorie trophique, contenus stomacaux, taux de remplissage stomacal. C'est là que sont créés les nouveaux codes espèces et que sont gérées les synonymies.

La consultation des informations relatives aux stations, systèmes, position, débris, sédiment et végétation se fait à l'aide du sous-menu **Stations**.

Le sous-menu **Pêche** regroupe les formulaires de consultation des informations relatives aux coups de pêche : engins, qualité du coup, sens et force du courant.

| 🎃 Gesti | on des catégories écologiques       | ×           |
|---------|-------------------------------------|-------------|
| Code    | Cat. écologique                     | 1           |
| С       | Continentale                        |             |
| Ce      | Continentale à affinité estuarienne | Tri Code    |
| Co      | Continentale occasionnelle          |             |
| Ec      | Estuarienne d'origine continentale  |             |
| Em      | Estuarienne d'origine marine        | Tri Libellé |
| Es      | Estuarienne stricte                 |             |
| Ma      | Marine accessoire                   |             |
| ME      | Marine-estuarienne                  | Supprimer   |
| Mo      | Marine occasionnelle                |             |
|         |                                     | Nouveau     |
|         |                                     | Modifier    |
|         |                                     | Fermer      |

Exemple d'une fenêtre de gestion : les catégories écologiques

#### 2.3. Menu Administrateur

Administrateur permet de se connecter du mode administrateur, se déconnecter, lire le journal des traitements et changer de mot de passe.

#### **Connexion**

La connexion administrateur donnant tous les droits se fait grâce à cette fenêtre.

| http://www.connexion       |            |  |  |  |  |  |
|----------------------------|------------|--|--|--|--|--|
| -Déblocage fonctions Admin |            |  |  |  |  |  |
| Password                   | ****       |  |  |  |  |  |
|                            | Ok Annuler |  |  |  |  |  |

#### **Déconnexion**

Une confirmation de déconnexion est demandée lors de l'opération. Un clic sur le sous-menu déconnexion suffit, aucune demande de confirmation n'est faite.

#### <u>Journal</u>

Le journal est un fichier texte localisé dans *C:\Pechexp\Journal.txt*. C'est dans ce fichier que sont consignées toutes les opérations effectuées par l'administrateur. Sont aussi notés tous les problèmes, les cas particuliers rencontrés.

#### Changement mot de passe

Il faut être en possession de l'ancien mot de passe pour pouvoir le modifier. Une confirmation permet d'éviter toute erreur.

| 💩 Changement mot de passe              | ×               |
|----------------------------------------|-----------------|
| Ancien mot de passe :                  | ****            |
| Nouveau mot de passe :                 | ······          |
| Confirmation nouveau mot<br>de passe : |                 |
|                                        | Valider Annuler |

#### 2.4. Sous-menu Extraction de campagne (sans supp.)

Dans ce contexte, « Extraction » veut dire une copie de données sans suppression d'informations au niveau de la base de référence. Les paramètres à saisir pour ce traitement sont : système, campagne et le nom de la base extraite. Cette option est utilisable pour toutes les données de la base, y compris les données historiques.

On accède à la fenêtre d'extraction comme suit :

- Menu Exploitation / Extraction de campagne (sans supp.)

| 💩 Extraction d'une série de données 🛛 🔀                                                                                           |                                                                                                    |  |  |  |  |  |  |
|----------------------------------------------------------------------------------------------------|----------------------------------------------------------------------------------------------------|--|--|--|--|--|--|
| Nom de la base extraite : test .mdb<br>Vérifiez que le nom choisi n'existe pas dans le répertoire par défaut : "c:Wes documents\" |                                                                                                    |  |  |  |  |  |  |
| Système : Gambie 1 GA                                                                                                    |                                                                                                    |  |  |  |  |  |  |
| Campagne :                                                                                                    | 1     Tout sélectionner       2     3       3     4       5     Image: Solution of the selection of the selection of the sele |  |  |  |  |  |  |
| Ok                                                                                                    | Annuler                                                                                                    |  |  |  |  |  |  |

Pour un système donné, il possible de choisir une ou plusieurs campagnes. Il est aussi obligatoire de saisir le nom de la base de données extraite. Celle-ci est classée dans :  $C:Mes \ documents$ .

Si le nom de la base choisie existe dans C: Mes documents, le fichier est écrasé.

### 3. Module de saisie

<u>*Pré-requis*</u> : Deux répertoires *pechexp\_saisie\_bdd* et *pechexp\_sauve\_bdd* doivent être créés sur le disque C:\. Le premier contient le fichier en cours de saisie et le deuxième sert à stocker les fichiers en attente pour la saisie ou les fichiers de saisie déjà renseignés.

Seul l'administrateur est autorisé à créer les fichiers de saisie. Ces fichiers sont ensuite mis dans le répertoire de sauvegarde *C:\pechexp\_sauve\_bdd* de l'opérateur de saisie.

Le menu Saisie est utilisé par les opérateurs de saisie. Trois opérations sont possibles dans cette partie : Choix fichier de saisie, Saisie nouvelles données et Archivage fichier de saisie.

#### 3.1. Choix et archivage du fichier de saisie

Lorsque l'administrateur génère une base de saisie, il la met dans *C:\pechexp\_sauve\_bdd\*. Plusieurs bases correspondant à différentes campagnes peuvent se trouver simultanément dans ce répertoire. Au moment de commencer la saisie pour une campagne donnée, l'opérateur choisit le fichier de saisie correspondant via cette fonction qui affiche tous les fichiers disponibles dans le répertoire de sauvegarde. 1. Pour choisir un fichier de saisie, on procède donc comme suit :

Menu Saisie / Choix fichier de saisie

| 🎕 Choix du fichier en saisie                        | x |
|-----------------------------------------------------|---|
| Sélectionner le nom du fichier à mettre en saisie : |   |
| pechexp_saisie_Gambie3.mdb                          |   |
| Ok Annuler                                          |   |

La liste déroulante permet de choisir un fichier du répertoire de sauvegarde. Le fichier mis en saisie est alors transféré dans le répertoire *C:\pechexp\_saisie\_bdd* avec le nom *pechexp\_saisie.mdb*.

Après avoir ainsi choisi le fichier de saisie, l'opérateur de saisie peut alors renseigner la base choisie. Il ne peut exister qu'un seul fichier de saisie à la fois dans le répertoire de saisie. A la fin de la saisie, ce fichier doit être archivé dans le répertoire de sauvegarde  $C:|pechexp\_sauve\_bdd|$  en attente de son intégration dans la base de référence ou d'une éventuelle remise en saisie pour modification.

2. Pour l'archivage d'un fichier renseigné, on passe par le menu suivant :

Menu Saisie / Archivage fichier de saisie

| 🌸 Archivage fichier en saisie | ×          |
|-------------------------------|------------|
| Fichier en saisie actuelle :  |            |
| pechexp_saisie_Saloum33.mdb   |            |
|                               | Ok Annuler |

L'archivage retourne le fichier de saisie dans le répertoire de sauvegarde *pechexp\_sauve\_*bdd et lui redonne son nom initial *pechexp\_saisie\_X.mdb* avec X étant la concaténation du nom de système et du numéro de campagne.

#### 3.2. <u>Saisie nouvelles données</u>

La fenêtre de saisie est obtenue de deux façons :

- Menu Saisie / Saisie nouvelles données
- Clic sur le dessin *RAPaces* de la page principale

<u>NB</u>: - Un fichier de saisie correspond à un système pour une campagne donnée.

- Pour que la saisie puisse se faire, il faut auparavant avoir placé un fichier nommé *pechexp saisie.mdb* dans le répertoire de saisie *pechexp saisie bdd*.

- La consultation / modification se fait via cet écran.

t du numero de campagne.

| -Informations générales<br>Système<br>Saloum                                                                                                    | de campagne<br>32                                        | N° de coup de pêche                                                                                                    |  |  |  |  |  |
|----------------------------------------------------------------------------------------------------|----------------------------------------------------------|----------------------------------------------------------------------------------------------------|--|--|--|--|--|
| Informations coup de pêche         Station         Nom         Nom | Commentaires globaux Dursins et meduses Nouveau Modifier | Paramètres environnementaux du coup précédent         Environnement         Secchi (m)       2.17         Sens du courant       2- marée descenda ▼         Force du courant       0- étale         Salinité (g/l)       37         38       30.2         Oxygène (%)       71.5         Chorophylle (µg/l)       50900         MOT (µg/l)       1         Sédiment       sa- sable         Végétation       c- débris coquilliers |  |  |  |  |  |
| Longitude - 016:29:47 - ddfmm:cc                                                                                                    | Fractions Terminer                                       | Remarques sur l'environnement                                                                                                    |  |  |  |  |  |

Système, n° campagne et n° coup de pêche sont en en-tête de la fenêtre. La première colonne regroupe les informations relatives au coup de pêche, la colonne de droite, les données de l'environnement et entre les deux les commentaires globaux et les différents boutons.

**Nouveau** ajoute un coup de pêche, **Modifier** effectue les modifications du coup de pêche courant, **Fractions** ouvre la fenêtre des fractions correspondant au coup de pêche et **Terminer** met fin à la saisie. Les quatre boutons du centre (premier, précédent, suivant et dernier) permettent de parcourir les enregistrements.

Lorsque la case à cocher au-dessus de la colonne environnement est activée, le programme récupère, pour le coup actuel, les paramètres environnementaux du coup précédent. Elle ne trouve donc son sens qu'à partir du deuxième coup de pêche. En activant cette case, toute possibilité de saisie de la colonne environnement est désactivée.

Le bouton **Modifier** ouvre une boîte de dialogue de confirmation de l'opération entreprise. Il est toujours possible d'annuler les modifications tant que le bouton **Valider** n'est pas choisi.

Des formats de saisie sont indiqués à droite de certains champs ; le non-respect de ces formats entraîne l'affichage d'un message d'erreur.

Il faut *impérativement* valider le coup de pêche avant de passer à la saisie des fractions correspondantes avec un clic sur le bouton **Fractions**. La fenêtre suivante s'ouvre:

| - Informations générales<br>Système<br>Bamboung                                                                                                | N° de camp<br>3                                                            | agne                                    | N° de cou                                                   |                       |         | up de pêdhe<br>T     |                   |                                   |             |
|----------------------------------------------------------------------------------------------------|----------------------------------------------------------------------------|-----------------------------------------|-------------------------------------------------------------|-----------------------|---------|----------------------|-------------------|-----------------------------------|-------------|
| Fractions         Nombre de fractions       14         Code espèce       IAF         Nombre d'individus       32         Poids total       850 | Nom espèce<br>Illisha africana<br>Poids estimé                             | Car.<br>L<br>90<br>86<br>95<br>90<br>15 | actéristiques<br>E <b>tude biologiq</b> i<br>ongF Long<br>8 | <b>ue</b><br>JT Poids | Sexe    | Stade                | Nombre<br>Estomac | <b>d'individus</b> 3<br>Remarques | 2           |
| Commentaires sur la fraction                                                                                                    | Image: Supprint       Ajouter une       Modifi       Supprint       Retout | Aic                                     | uter un individu                                            | Modifier un i         | ndividu | Modifier<br>Quantité | r son rég. tr     | oph. Supprimer                    | un individu |

Un clic sur le bouton **Ajouter une fraction** permet d'afficher un nouvel enregistrement. A chaque ajout de fraction, le nombre de fractions est incrémenté automatiquement. Ceci est aussi valable pour le nombre d'individus de l'étude biologique.

Il y a deux possibilités pour saisir une espèce : soit choisir son nom dans la liste déroulante, soit saisir son code s'il est connu. Après validation de la colonne de gauche, on passe à la saisie des données biologiques de la colonne de droite.

Les fonctions disponibles sont : Ajouter un individu, Modifier un individu, Modifier son régime trophique et Supprimer un individu. Pour les trois dernières fonctions, il faut au préalable sélectionner l'individu concerné.

L'ajout et la modification d'individus changent la colonne de droite. Voici ce qui apparaît à la place des tableaux jaunes :

|                                             | Ajout                                    |                        |                            | Modification                    |               |
|---------------------------------------------|------------------------------------------|------------------------|----------------------------|---------------------------------|---------------|
| Caractéristiques                            | Nomb                                     | re d'individus 2       | - Caractéristiques         | Nombi                           | e d'individus |
| Etude biologique                            |                                          |                        | Etude biologique           |                                 |               |
| - Ajout d'individu                          |                                          |                        | - Modification d'individu- |                                 |               |
| Longueur                                    | .ongueur totale                          | Poids                  | Longueur 114               | Longueur totale                 | Poids 23      |
| Sexe                                        | - Rema                                   | arques                 | Sexe                       | Rema                            | irques        |
| Stade                                       | •                                        |                        | Stade                      | •                               |               |
| Estomac                                     | •                                        |                        | Estomac                    | <b>•</b>                        |               |
| Valider et effectuer une<br>nouvelle saisie | Valider et passer au régime<br>trophique | Sortir sans validation |                            | /alider et sortir Sortir sans v | alidation     |
|                                             |                                          |                        |                            |                                 |               |
|                                             |                                          |                        |                            |                                 |               |
|                                             |                                          |                        |                            |                                 |               |
|                                             |                                          |                        |                            |                                 |               |
|                                             |                                          |                        |                            |                                 |               |
|                                             |                                          |                        |                            |                                 |               |
|                                             |                                          |                        |                            |                                 |               |
|                                             |                                          |                        |                            |                                 |               |

La longueur, correspondant à la longueur à la fourche, est un champ obligatoire.

#### L'option Ajout

- Valider et effectuer une nouvelle saisie : enregistre les données et remet à zéro les champs de saisie.
- Valider et passer au régime trophique : enregistre les données et ouvre une case pour la saisie du régime trophique :

| Régime trophique |          | ,            |
|------------------|----------|--------------|
| Contenu          | Quantité |              |
|                  |          |              |
|                  |          | Ok trophique |
|                  |          |              |
|                  |          | Annuler      |
|                  |          |              |
|                  | •        |              |
|                  |          | -            |

Pour ajouter un contenu stomacal pour l'individu courant, il faut un clic sur +, qui met le contenu saisi dans le tableau au-dessus. A la fin de la saisie du contenu stomacal de l'individu, un clic sur **OK trophique** affecte ce contenu à l'individu en cours de saisie.

La quantité est un numérique.

Un type de contenu ne peut pas être choisi deux fois pour un même individu. Si ce cas se présente, il faudra additionner les deux quantités et en faire un enregistrement.

- Sortir sans validation : ferme l'option de saisie sans validation de l'ajout d'individu.

#### L'option Modification

- Valider et sortir : enregistre les données modifiées
- Sortir sans validation : ferme l'option de saisie sans validation de la modification.

#### 3.3. <u>Etats</u>

Les états sont accessibles grâce au menu **Etats**. Pour visualiser les états, il faut qu'il y ait un fichier en cours saisie nommé *pechexp\_saisie.mdb* dans le répertoire de saisie C:\*pechexp\_saisie\_bdd*.

Après la saisie, un certain nombre d'états, correspondant à la campagne en cours de saisie, peut être édité :

Liste des coups de pêche saisis Liste des mesures environnementales saisies Liste des fractions saisies par coup de pêche Liste des informations individuelles des fractions Récapitulatif d'un coup de pêche Tableau croisé Espèces X Coups de pêche en nombre Tableau croisé Espèces X Coups de pêche en poids Tableau croisé Paramètres environnementaux X Coups de pêche

Ces états aident à détecter les éventuelles erreurs survenues lors de la saisie.

# 4. Module d'exploitation (RAPetou)

L'accès à RAPetou peut se faire deux façons : soit en étant administrateur, soit en étant utilisateur (requiert une installation en mode utilisateur).

En tant qu'administrateur, on peut accéder directement à RAPetou à partir de Pechexp2003, avec :

- Menu Exploitation / RAPetou
- Clic sur le dessin *RAPetou* de la page principale

En tant qu'utilisateur, il faut passer par :

- Menu démarrer / Programmes / Pêches expérimentales /Pechexp2003-RAPetou
- C:\Pechexp\pechexp2003\RAPetou\Extraction.exe

RAPetou permet de faire deux types d'études : une étude de population de poissons ou une étude de peuplement.

Pour les deux types d'études, l'utilisateur effectue une sélection suivant cinq critères: spatial, temporel, engin, protocole et espèce. C'est par la suite que se fera la distinction entre population et peuplement.

Les cinq premières sélections se font dans l'ordre suivant :

- <u>Le niveau spatial</u> : Il est possible de sélectionner un ou plusieurs systèmes. Pour sélectionner un système, il suffit de cliquer sur le système puis sur la flèche dirigée vers la droite. La flèche orientée vers la gauche permet de désélectionner un système déjà choisi. Après la sélection, un clic sur **Charger** affiche en bas de l'écran les enregistrements résultant de la sélection.
- <u>Le niveau temporel</u> : Même processus de sélection que précédemment.
- Les types d'engin : Même processus de sélection que précédemment.
- <u>Le protocole</u> : Ce niveau permet de restreindre (ou non) la sélection des coups de pêche à ceux appartenant au protocole standard d'échantillonnage.

 <u>Les espèces</u>: Il y a quatre sélections possibles à cette étape : toutes les espèces, une ou plusieurs espèces, uniquement les poissons ou uniquement les nonpoissons

Pour les trois premiers niveaux, il est possible d'afficher soit la liste des coups de pêche, soit la liste des espèces, en cochant ou pas la case **Liste des coups de pêche**. La liste des espèces affiche : Code espèce, Nom espèce, Famille, Ordre, Occurrence, Catégorie écologique, Catégorie trophique et Non-poisson. L'occurrence donne le nombre de fois que l'espèce a été rencontrée dans les coups de pêche sélectionnés. Le champ Non-poisson peut prendre les valeurs Vrai ou Faux. La liste des coups de pêche affiche : Système, Campagne, Coup de pêche, Station, Date, Code de la station, Nombre de fractions et Nombre d'espèces.

#### 4.1. <u>Etude population</u>

| Extraction                 |                      |                  |                                            |                     |       |
|----------------------------|----------------------|------------------|--------------------------------------------|---------------------|-------|
|                            | 1                    |                  |                                            |                     |       |
| Unités d'échantilonnage    | Unités tagonomiques  | Table Peuplement | Choix Environmement                        | Table Engironnement | h     |
| Spatial                    | Temporel             | Ergin            | Protocole                                  | Espece              | 11    |
| Les Système                | s à sélectionner     |                  | les systèmes sélection                     | és                  |       |
| PAYS                       | SYSTEME CODE         | PA PA            | VS SYSTEME                                 | CODE 🔺              |       |
| 1 Gambia, The              | Ganbie               | 1 - 1            |                                            |                     |       |
| 2 Guinea                   | Dangara              | 3 2              |                                            |                     |       |
| 3 Guinea                   | Fatala               | 5 3              |                                            |                     |       |
| 4 Guinea-Bittau            | Bijagos              | 2 4              |                                            |                     |       |
| 5 Guinea-Bissau            | RicBuba              | 6 J T            |                                            |                     |       |
| BILVON LOAR                | Ehoe                 | 4 C K            |                                            |                     |       |
| Tout selectionner          | Liste Coups de pêrhe | Charger          |                                            | Tout désélectionnes |       |
| Code English   How English | - Iraulta            |                  | energy   California Earth dawn   Californi | Techines Deines Dei |       |
| Lobe Espece Nom Espec      | se Familie           | Usale Uccu       | rence   Calegone Ecologique   Calegon      | Trophque Posson Dus |       |
|                            |                      |                  |                                            |                     |       |
|                            |                      |                  |                                            |                     |       |
|                            |                      |                  |                                            |                     |       |
|                            |                      |                  |                                            |                     |       |
|                            |                      |                  |                                            |                     |       |
|                            |                      |                  |                                            |                     |       |
|                            |                      |                  |                                            |                     |       |
|                            |                      |                  |                                            |                     |       |
|                            |                      |                  |                                            |                     |       |
|                            |                      |                  |                                            |                     |       |
|                            |                      |                  |                                            |                     |       |
|                            |                      |                  |                                            |                     |       |
|                            |                      |                  |                                            |                     |       |
|                            |                      |                  |                                            |                     |       |
|                            |                      |                  |                                            |                     |       |
|                            |                      |                  |                                            |                     |       |
|                            |                      |                  |                                            |                     |       |
|                            |                      |                  |                                            |                     |       |
|                            |                      |                  |                                            |                     |       |
|                            |                      |                  |                                            |                     |       |
|                            |                      |                  |                                            |                     |       |
|                            |                      |                  |                                            |                     |       |
|                            |                      |                  |                                            |                     |       |
|                            |                      |                  |                                            |                     |       |
|                            |                      |                  |                                            |                     |       |
|                            |                      |                  |                                            |                     |       |
|                            |                      |                  |                                            |                     |       |
|                            |                      |                  |                                            |                     |       |
|                            |                      |                  |                                            | Fermer              |       |
|                            |                      |                  |                                            | Fermer              |       |
|                            |                      |                  |                                            | Fermer              |       |
|                            |                      |                  |                                            | Ferner              | 16.10 |

Après la sélection des cinq critères de base, quatre autres onglets sont à renseigner :

- Etude population

Au niveau de cet onglet, l'utilisateur précise si l'exploitation porte sur la biologie ou sur les contenus stomacaux. Il précise aussi s'il veut des libellés en clair ou non. Quel que soit le type d'étude de population, les données suivantes apparaissent obligatoirement: Pays, Système, Campagne, Station, Coup de pêche, Code espèce, Nom espèce, Longueur, Catégorie écologique et Catégorie trophique. Quantité et libellé du contenu stomacal, s'ajoutent à cette liste si l'utilisateur choisit d'étudier les contenus stomacaux.

- <u>Sélection de champs</u>

Les informations de base obtenues précédemment peuvent être complétées au niveau de cet onglet par des données concernant la station, le coup de pêche, l'environnement, la fraction et la biologie.

- <u>Résultats étude population</u>

L'utilisateur définit s'il veut voir apparaître tous les individus ou seulement les individus renseignés. La case à cocher **Etude Population NtPt** est active si l'étude porte sur la biologie. Ce sont les derniers résultats obtenus avant l'extraction.

- Extraction

Le dernier onglet donne des renseignements sur le type d'extraction que l'utilisateur souhaite avoir. Il est possible de s'arrêter à l'affichage à l'écran mais aussi de sauvegarder les résultats sous Excel ou Access. Les paramètres à saisir sont le nom du fichier et sa localisation. L'utilisateur peut aussi choisir d'extraire les données des différents onglets avec la liste déroulante **Extraire les données de la page**.

| APetous : RAP - Exploitation     | on de Tables Organisée pour | l'Utilisateur    |                                |                              |              |
|----------------------------------|-----------------------------|------------------|--------------------------------|------------------------------|--------------|
| Fichier Etude Population Etude P |                             |                  |                                |                              |              |
| Linités d'échantillonnage        | Linités taxonomiques        | Table Peuplement | Choix Environnement            | Table Environnement          | Ъ            |
| Spatial                          | Temporel                    | Engin            | Protocole                      | Espece                       |              |
|                                  |                             | -23***           |                                |                              |              |
| Les Systèm                       | es à sélectionner           |                  | les systèmes sélection         | nés                          |              |
| 1 Gambia The                     | Gambie 1                    |                  | STSTEM                         |                              |              |
| 2 Guinea                         | Dangara 3                   |                  |                                |                              |              |
| 3 Guinea                         | Fatala 5                    | 5 3              |                                |                              |              |
| 4 Guinea-Bissau                  | Bijagos 2                   |                  |                                |                              |              |
| 5 Guinea-Bissau                  | FloBuba t                   |                  |                                |                              |              |
| T . A .:                         |                             |                  |                                | T 111 A 11                   |              |
| 1 oui selectionner               | _                           | <u>C</u> harger  |                                | 1 out aeselectionner         |              |
| Code Espèce Nom Espèr            | ce Famille                  | Ordre Occurer    | ce Catégorie Ecologique Catégo | rie Trophique   Poisson Oui, |              |
|                                  |                             |                  |                                |                              |              |
|                                  |                             |                  |                                |                              |              |
|                                  |                             |                  |                                |                              |              |
|                                  |                             |                  |                                |                              |              |
|                                  |                             |                  |                                |                              |              |
|                                  |                             |                  |                                |                              |              |
|                                  |                             |                  |                                |                              |              |
|                                  |                             |                  |                                |                              |              |
|                                  |                             |                  |                                |                              |              |
|                                  |                             |                  |                                |                              |              |
|                                  |                             |                  |                                |                              |              |
|                                  |                             |                  |                                |                              |              |
|                                  |                             |                  |                                |                              |              |
|                                  |                             |                  |                                |                              |              |
|                                  |                             |                  |                                |                              |              |
|                                  |                             |                  |                                |                              |              |
|                                  |                             |                  |                                |                              |              |
|                                  |                             |                  |                                |                              |              |
| <b>▼</b>                         |                             |                  |                                | <u> </u>                     |              |
|                                  |                             |                  |                                |                              |              |
|                                  |                             |                  |                                | Fermer                       |              |
|                                  |                             |                  |                                |                              |              |
|                                  |                             |                  |                                | 05 100 1                     | 1010         |
| Etat                             |                             |                  |                                | 05/02/                       | 2003   16:16 |

## 4.2. <u>Etude peuplement</u>

Comme pour l'étude de population, l'étude de peuplement comporte les cinq premières phases de sélection plus six autres onglets de sélection.

- <u>Unités d'échantillonnage</u>

L'utilisateur définit l'unité d'échantillonnage via des cases à cocher :

- Coup de pêche (l'unité la plus fine, utilisée par défaut)
- Système
- Système Zone
- Système Site
- Système Station
- Système Campagne

L'utilisateur peut également à ce niveau faire une sélection sur la qualité des coups de pêche dont les valeurs varient de 1 à 5 : Coup réussi (1), Coup perdu (2), Coup imparfait mais récupéré (3), Coup dont les résultats ont paru douteux lors du dépouillement (4) et Coup rejoué (5). Par défaut, les qualités 1, 3 et 5 sont sélectionnées.

Après sélection de ces paramètres, un clic sur Charger les unités d'échantillonnage donne tous les enregistrements correspondant à la sélection, et c'est sur cette base qu'une autre sélection est effectuée.

- Unités taxonomiques

L'unité taxonomique peut prendre les valeurs suivantes :

- Espèce (l'unité la plus fine, utilisée par défaut)
- Famille
- Ordre
- Catégorie écologique
- Catégorie trophique.

Le même principe que précédemment est utilisé : chargement puis sélection.

- <u>Table peuplement</u>

La table peuplement affiche les premiers résultats, avec l'unité d'échantillonnage en ligne et l'unité taxonomique en colonne. L'information ressortie est au choix : Présence/Absence (avec les valeurs 1 pour Présence et 0 pour absence), la somme ou la moyenne des effectifs ou la somme ou la moyenne des biomasses.

- Choix environmement

L'utilisateur choisit les paramètres environnementaux à associer à l'unité d'échantillonnage précédemment sélectionnée. Ces paramètres environnementaux sont liés à la station, au coup de pêche et à l'environnement.

Si l'unité d'échantillonnage est le coup de pêche, les paramètres relatifs aux coups de pêche et environnement pourront être sélectionnés. La sélection des paramètres liés à la station entraînerait des redondances.

Si l'unité d'échantillonnage est la station, les champs liés à la station pourront être sélectionnés.

Si l'unité d'échantillonnage est le système, les trois types de paramètres sont utilisables.

Si l'unité d'échantillonnage est la campagne, aucune donnée ne peut être extraite de la station.

- <u>Table environnement</u>

Après sélection des paramètres de l'environnement, une table environnement est éditée en terme de valeurs ou de moyenne.

- Extraction

Cette extraction se fait de la même façon que celle de l'étude de la population (cf page précédente).